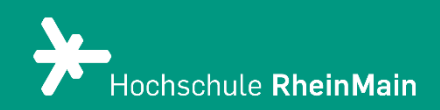

# Lehrvideos verwalten

Hilfestellung zur Veröffentlichung von Videos in Panopto

Stand: 08.02.2025

Wir helfen Ihnen gerne weiter. Sachgebiet V.1 | Didaktik und Digitale Lehre digitale-lehre@hs-rm.de

## Lehrvideos verwalten in Panopto

| 1. Einen Ordner erstellen & löschen               | 2    |
|---------------------------------------------------|------|
| 2. Ordnerberechtigungen                           | 4    |
| 3. Videos verschieben                             | 7    |
| 4. Freigeben, Teilen & Herunterladen              | .10  |
| 4.1 Die passenden Freigabeeinstellungen auswählen | .10  |
| 4.2 Die Playlist in Panopto                       | 11   |
| 4.3 Bereitstellung in Stud.IP                     | . 13 |
| 4.4 Bereitstellung in ILIAS                       | . 17 |
| 4.5 Der Download von Videos                       | . 18 |
| An wen können Sie sich bei Fragen wenden?         | . 21 |

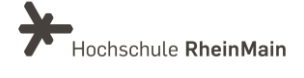

## 1. Einen Ordner erstellen & löschen

Klicken Sie innerhalb der Panopto Oberfläche auf den Button "Erstellen". Es öffnet sich ein Drop-Down-Menü. Klicken Sie in diesem Menü auf den Punkt "Neuer Ordner".

| =          | Hochschule RheinMa                | ain 🔹 Panopto                | Betrieben mit<br>Panopto | Q Folien, Notizen, Untertitel usw. durchsuchen                        | ? | BP |
|------------|-----------------------------------|------------------------------|--------------------------|-----------------------------------------------------------------------|---|----|
| + Er       | stellen                           | Featured                     |                          |                                                                       |   |    |
| 🔒 Sta      | urtseite                          |                              |                          |                                                                       |   |    |
| ★ Me       | in Ordner                         |                              |                          |                                                                       |   |    |
| Abi        | onnements                         | Was ist 🗳 Pai                | nopto <sup>·</sup> ?     |                                                                       |   |    |
| < Mit      | mir geteilt                       |                              |                          |                                                                       |   |    |
|            | 95                                |                              |                          |                                                                       |   |    |
|            |                                   |                              |                          | Sachgebert V1 (Dotack wird Dynkie Linkw<br>dynkie wirkreithre ern dit |   |    |
|            |                                   | Was ist Panopto?             |                          | 2:32                                                                  |   |    |
|            |                                   |                              |                          |                                                                       |   |    |
|            |                                   |                              |                          |                                                                       |   |    |
|            | *                                 | < Mit mir geteilt            | >                        |                                                                       |   |    |
|            | 1                                 |                              | THR.                     |                                                                       |   |    |
|            |                                   |                              |                          |                                                                       |   |    |
|            | Panopto für Ma                    | ac                           |                          |                                                                       |   |    |
|            | In Anwendung at                   | utzeichnen                   |                          |                                                                       |   |    |
| •          | Panopto Captu<br>Im Browser aufze | ure BETA<br>eichnen          |                          |                                                                       |   |    |
|            | Medien hochla                     | den                          |                          |                                                                       |   |    |
| •          | Neue Sitzungen                    | durch das Hochladen          | von Video                |                                                                       |   |    |
| 5          | Webcast                           |                              |                          |                                                                       |   |    |
| <i>ر</i> ۳ | Webcast vorbere                   | iten und Link zum Wel        | bcast teilen             |                                                                       |   |    |
|            | Sitzung erstelle                  | en<br>Ibre Folien, Video- un | d Audioda                |                                                                       |   |    |
|            | Disulat                           |                              |                          |                                                                       |   |    |
| ≡⊾         | Playlist<br>Neue Video-Play       | list erstellen               |                          |                                                                       |   |    |
|            | Neuer Ordner                      |                              |                          |                                                                       |   |    |
|            | Neuen Ordner er                   | stellen, um Videos zu        | organisieren             |                                                                       |   |    |
|            |                                   |                              |                          | -                                                                     |   |    |

Es öffnet sich ein neues Fenster. Dort nehmen Sie die grundlegenden Einstellungen für Ihren Ordner vor. Geben Sie dem Ordner einen aussagekräftigen Namen.

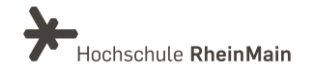

#### Tipps zur Ordnerstruktur und Namensgebung:

Wählen Sie für Ihren Ordner entweder den konkreten Namen Ihrer Veranstaltung oder Ihren eigenen Namen. Sie können auch innerhalb einzelner Ordner weitere Unterordner erstellen.

Sie können Ihre Videos entweder in Ihrem persönlichen Ordner "Mein Ordner" einsortieren oder Sie nutzen die vorhandene Studiengangsstruktur auf der Panopto Website..

Achtung: In ILIAS existiert diese Studiengangsstruktur nicht. Dort erstellte Ordner und Videos werden auf der Panopto Website in den Ordner "ILIAS Videos" einsortiert. Sie können dort nur Ihre eigenen Videos und Ordner einsehen.

Wählen Sie anschließend im Drop-Down-Menü den übergeordneten Ordner aus, unter welchen Sie Ihren neuen Ordner einbinden möchten. Sie können den Ordner zusätzlich mit einer Beschreibung versehen. Die Beschreibung wird bei der Suche nach Videos eingeschlossen.

Standardmäßig ist der Haken bei der Option "Berechtigungen vom übergeordneten Order erben" gesetzt. Dies bietet sich an, wenn Sie die Freigabeoptionen von übergeordneten Ordnern beibehalten wollen. Sie können diese Berechtigungen nachträglich noch ändern. Klicken Sie abschließend auf "Ordner erstellen".

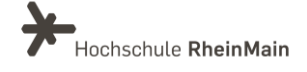

Ordner erstellen

| Name                    |                                                                                                    |
|-------------------------|----------------------------------------------------------------------------------------------------|
| Übergeordnete<br>Ordner | Didaktik und Digitale Lehre                                                                                                    |
| Beschreibung            |                                                                                                    |
|                         | Anzeigende Benutzer können die Ordnerbeschreibung beim<br>Durchsuchen von Ordnern und im webbasierten Viewer anzeigen.                            |
|                         | Dieses Feld wird bei der Ordnersuche eingeschlossen.                                                                                              |
| Optionen                | Berechtigungen vom übergeordneten Ordner erben                                                                                                    |
|                         | Die Berechtigungen für diesen Ordner und die darin enthaltenen<br>Sitzungen werden mit dem dazugehörigen übergeordneten Ordner<br>synchronisiert. |
|                         | Ordner erstellen                                                                                                    |

Um einen Ordner zu löschen, gehen Sie in den jeweiligen Ordner und wählen im "Drei-Punkt-Menü" die Option "löschen".

| = +Hochsof        | Lile RheinMain S Panopto Betrieben mit Panopto Q in Ordner "Beispielordner Didaktik und Digitale Lehre" suchen                | ?                         |
|-------------------|----------------------------------------------------------------------------------------------------|---------------------------|
| + Erstellen       | t Beispielordner Didaktik und Digitale Lehre C                                                                                | + Abonnieren              |
| ★ Startseite      |                                                                                                    | 🖍 Umbenennen              |
| Mein Ordner       | 🗎 Alle Daten 🗸 🕓                                                                                                    | 📑 < Freigeben dus         |
|                   |                                                                                                    | Verschieben               |
| Aboninements      | + Ordner bizzufüren                                                                                                    | Statistiken               |
| K Mit mir geteilt |                                                                                                    | Einstellungen             |
| Alles             |                                                                                                    |                           |
| Durchsuchen       |                                                                                                    | Löschen                   |
|                   | Legen Sie zunächst ein Video von Ihrem Computer hier ab oder klicken Sie auf die Schaltfläche "Erstellen", u<br>zu erstellen. | um eine neue Autzeichnung |

## 2. Ordnerberechtigungen

In einem Ordner oder einem Video können Sie unterschiedliche Berechtigungen zulassen und/oder Personen/ganze Benutzergruppen hinzufügen. Nachdem Sie einen Ordner/ein Video erstellt haben, wird dieser Ordner/dieses Video zu Beginn mit den übergeordneten

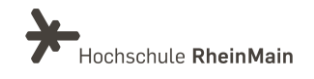

X

Ordner- oder Videorechten versehen. Dies erkennen Sie daran, dass in den Freigabe-Optionen eines Ordners/Videos unterhalb der dort aufgeführten Personen und Gruppen der Hinweis "xx vererbt von Ordner XY" steht.

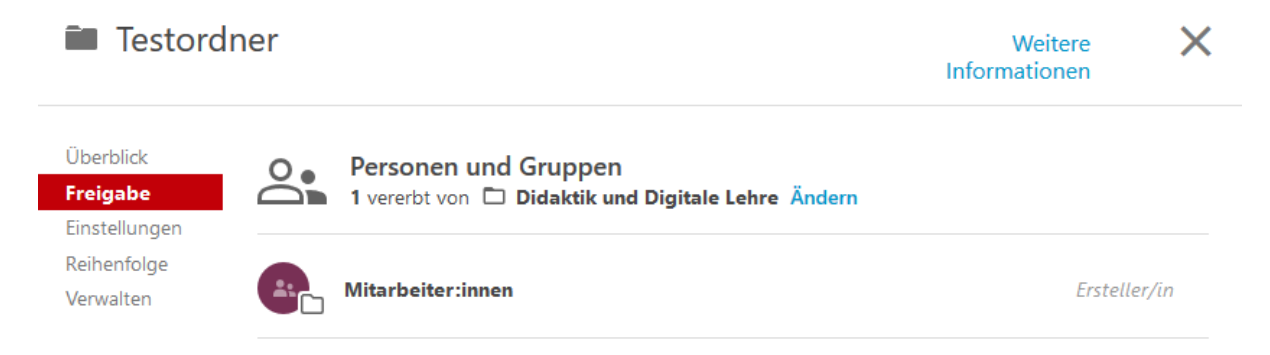

Um die Ordner- bzw. Videoberechtigungen zu ändern, müssen Sie die Vererbung aufheben. Klicken Sie hierfür auf "Ändern". Nun haben Sie die Möglichkeit, die Vererbung aufzuheben. Zusätzlich können Sie entscheiden, ob Sie die bisherigen, hinzugefügten Benutzer:innen beibehalten möchten oder nicht. Wenn Sie Vererbung beendet haben, erscheint ein neues Feld.

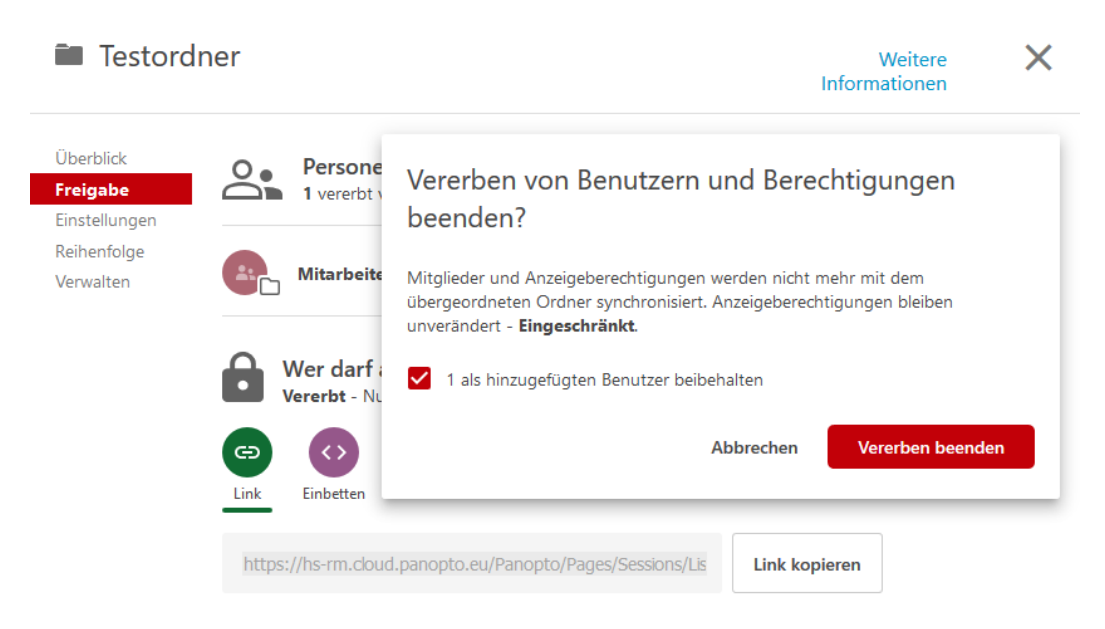

Dort können Sie nun Nutzer:innen eintragen und entscheiden, ob diese als Betrachter:in oder Ersteller:in in Ihren Ordner hinzugefügt wird.

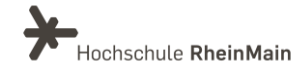

#### Lehvideos verwalten in Panopto

| Überblick<br><b>Freigabe</b><br>Ausgaben | Personen und Gruppen<br>hinzugefügt   1 vererbt von 🗅 Mein Ordner |                 |
|------------------------------------------|-------------------------------------------------------------------|-----------------|
| Quizergebnisse<br>Spuren                 | bachelor immobili                                                 | Betrachter/in 👻 |
| Referenzen<br>Suche                      | Studierende_A&B_Bachelor Immobilienmanagement                     | Ersteller/in    |
| Untertitel<br>Audiobeschreibunge         | Mehrere Benutzer hinzufügen von Hochschule-RheinMain              |                 |
| Verwalten<br>Protokoll                   | Mehrere Benutzer hinzufügen von ILIAS-SR                          |                 |
|                                          | Mehrere Benutzer hinzufügen von ILIAS-SR-Test                     |                 |
|                                          | Mehrere Benutzer hinzufügen von panoptosupport                    |                 |
|                                          | Mehrere Benutzer hinzufügen von Surlabs-testing                   | Link kopieren   |

Hier können Sie beispielsweise folgende Nutzer(Gruppen) hinzufügen:

- Einzelne Nutzer:innen über die Eingabe der persönlichen HSRM-Mail-Addresse. Wenn andere Personen ebenfalls Videos in Ihrem Ordner erstellen sollen oder Sie den Ordner gezielt für einzelne Personen freigeben möchten, müssen Sie die Personen explizit hinzufügen. Die Person muss dazu mindestens einmal in Panopto angemeldet gewesen sein. Dann können Sie die gewünschten Rechte setzen.
- Alle Mitglieder eines Studiengangs durch Eingabe des Studiengangs (z.B. Bachelor Immobilienmanagement)
- Gruppe "Mitarbeiter:innen", d.h. alle Personen, die an der Hochschule angestellt sind.
- Gruppe "Studierende", d.h. alle Personen mit einem Studierendenaccount.

Möglich sind dabei folgende Rollen:

- Betrachter:in: Der Inhalt des Ordners ist für die Person unter "Mit mir geteilt" sichtbar.
- Ersteller:in: Die Person kann in dem Ordner Videos erstellen und bearbeiten
- Viewer mit Link: Die Person kann auf den Ordner zugreifen, wenn Sie den Link weitergeben. Der Inhalt des Ordners wird nicht unter "Mit mir geteilt" angezeigt.

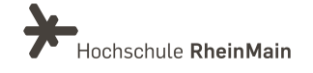

#### HINWEIS:

Sie können in Ihrem persönlichen Ordner "Mein Ordner" weitere Personen nur als "Betrachter:innen" hinzufügen. Sollen die hinzugefügten Personen "Ersteller:innen" sein, müssen Sie einen Ordner außerhalb Ihres persönlichen Ordners erstellen.

## 3. Videos verschieben

Um ein Video in Panopto zu verschieben, haben Sie unterschiedliche Möglichkeiten.

1. Navigieren Sie in den Ordner und zu dem Video, das Sie gerne verschieben möchten. Fahren Sie mit dem Mauszeiger über das zu verschiebende Video. Setzen Sie ein Häkchen in der kleinen Box, die im Vorschaubild des Videos erscheint. Auf diesem Weg können Sie mehrere Videos gleichzeitig auswählen und verschieben. Sobald Sie das Häkchen gesetzt haben, erscheinen im Menü unterhalb Ihres Ordnernamens neue Buttons – u.a. auch der Button "Verschieben".

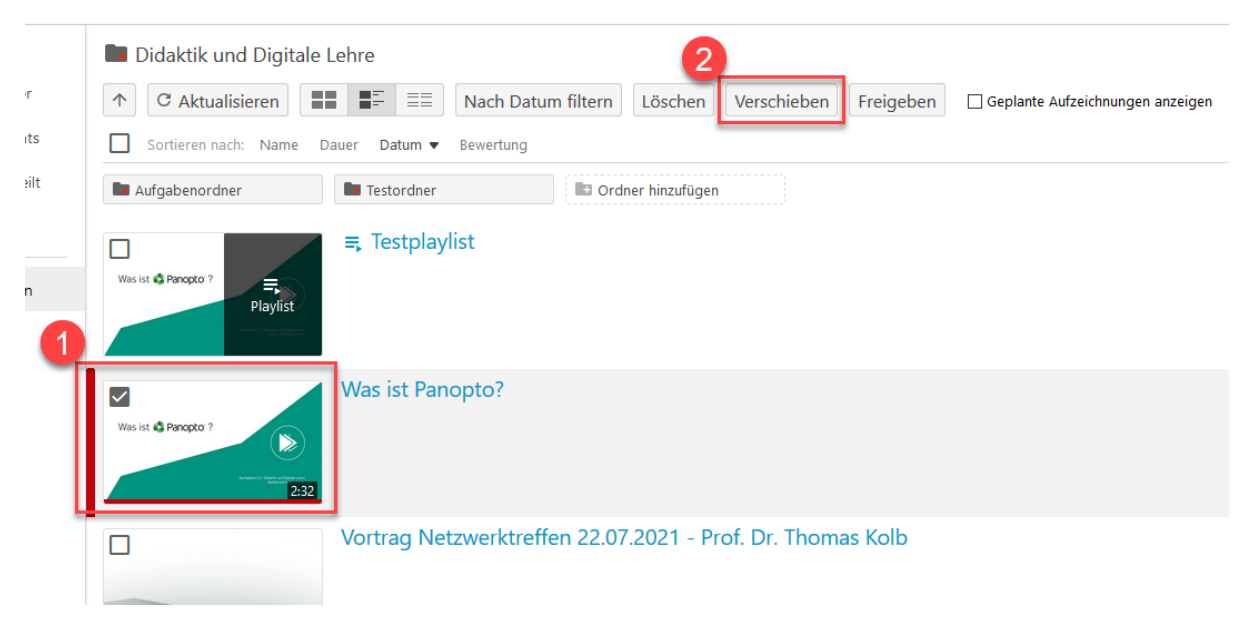

Wählen Sie die Option "Verschieben" aus und wählen Sie im erscheinenden Drop-Down-Menü unter "Video(s) verschieben nach" den Ordner aus, in den Sie das Video verschieben möchten. Nutzen Sie hierzu entweder die Fachbereichsstruktur oder Ihren eigenen Ordner.

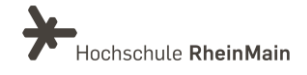

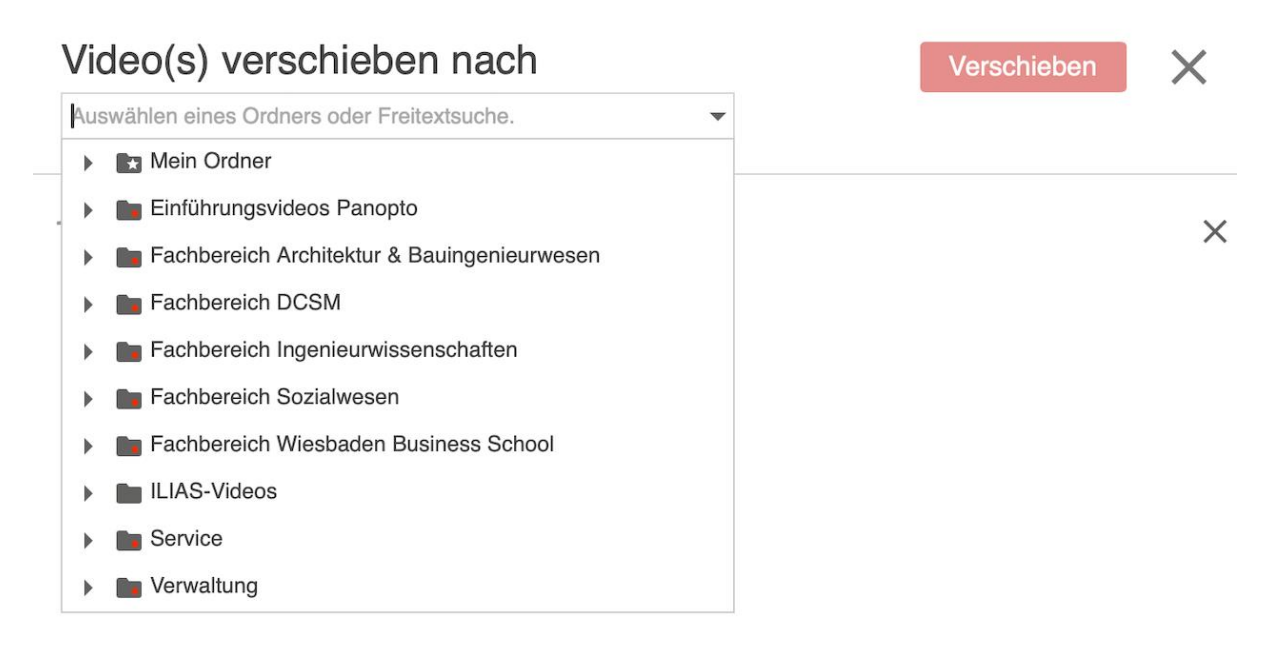

Klicken Sie zuletzt auf "Verschieben". Das Video wurde in den entsprechenden Ordner verschoben.

2. Navigieren Sie in den Ordner und zu dem Video, das Sie gerne verschieben möchten. Fahren Sie mit dem Mauszeiger über das entsprechende Video, das Sie gerne verschieben möchten und klicken Sie auf den Button "Einstellungen".

| Was ist 🎕 Panopto ?<br>Playlist | <b>≕</b> , Testplaylist                                    |
|---------------------------------|------------------------------------------------------------|
| Was ist @ Panopto ?             | Was ist Panopto?                                           |
| 2:32                            | Vortrag Netzwerktreffen 22.07.2021 - Prof. Dr. Thomas Kolb |

Es öffnet sich ein Fenster mit unterschiedlichen Videoeinstellungen. Klicken Sie im Navigationsbereich "Überblick" unter dem zweiten Punkt "Ordner" neben Ihrem Ordnernamen auf "Bearbeiten".

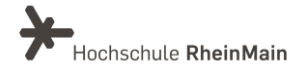

#### Lehvideos verwalten in Panopto

| Überblick      | Sitzungsinformatic | onen                                   | ^ |
|----------------|--------------------|----------------------------------------|---|
| Freigabe       | Name               | Was ist Panopto? Bearbeiten            |   |
| Ausgaben       | Ordner             | Didaktik und Digitale Lehre Bearbeiten |   |
| Quizergebnisse | oruner             | Didaktik und Digitale Lenire           |   |
| Spuren         | Tags               | (+Tag                                  |   |
| Clips          | Vorschaubild       | Beatheiten                             |   |
| Suche          | VOISCHAUDHU        | bearbeiten                             |   |
| Untertitel     |                    | Was ist 🖏 Panopto'?                    |   |
| Verwalten      |                    |                                        |   |

Es öffnet sich ein Drop-Down-Menü. Dort haben Sie die Möglichkeit aus allen Ordnern zu wählen, die Ihnen in Panopto zur Verfügung stehen. Wählen Sie den Ordner, in den Sie das Video verschieben möchten.

| Überblick                  | Sitzungsinformationen |                                                 |  |  |
|----------------------------|-----------------------|-------------------------------------------------|--|--|
| Freigabe                   | Name                  | Was ist Panopto? Bearbeiten                     |  |  |
| Ausgaben<br>Quizergebnisse | Ordner                | <b>•</b>                                        |  |  |
| Spuren                     |                       | Schneller Zugriff                               |  |  |
| Clips                      | Tags                  | Didaktik und Digitale Lehre in Service          |  |  |
| Suche                      | Vorschaubild          | C Alle Ordner                                   |  |  |
| Verwalten                  |                       | Mein Ordner                                     |  |  |
| Protokoll                  |                       | Einführungsvideos Panopto                       |  |  |
| THORONO                    |                       | 🕨 🖿 Fachbereich Architektur & Bauingenieurwesen |  |  |
|                            |                       | Fachbereich DCSM                                |  |  |
|                            | Viewer-Link           | Fachbereich Ingenieurwissenschaften             |  |  |
|                            | Besitzer              | Fachbereich Sozialwesen                         |  |  |
|                            | Videofilmer           | Fachbereich Wiesbaden Business School           |  |  |
|                            | Datum                 | ► 🖿 ILIAS-Videos                                |  |  |
|                            | Dauer                 | Service                                         |  |  |
|                            | Webcast               | Verwaltung                                      |  |  |

Klicken Sie abschließend auf "Speichern". Das Video wurde in den entsprechenden Ordner verschoben.

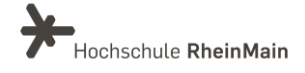

## 4. Freigeben, Teilen & Herunterladen

Neben den Ordner- und Videoberechtigungen können Sie in Panopto weiterführend aus unterschiedlichen Freigabeoptionen wählen.

## 4.1 Die passenden Freigabeeinstellungen auswählen

In Panopto haben Sie in den Einstellungen die Möglichkeit, die Freigabeoption zu wählen, die für Ihr Video am passendsten ist. Unter dem Punkt "Wer darf auf dieses Video zugreifen" können Sie aus unterschiedlichen Punkten wählen.

| Überblick<br>Freigabe<br>Ausgaben | Personen und Gruppen<br>1 hinzugefügt   1 vererbt von Didaktik und Digitale Lehre                                                                                            |
|-----------------------------------|----------------------------------------------------------------------------------------------------|
| Quizergebnisse                    | Personen und Gruppen hinzufügen                                                                                                    |
| Clips<br>Suche                    | Mitarbeiter:innen     Ersteller/in                                                                                                    |
| Untertitel<br>Verwalten           | Studierende Betrachter/in X                                                                                                    |
| 0                                 | Wer dari<br>Alle mit der<br>Wer darf auf dieses Video zugreifen<br>Wer darf auf dieses Video zugreifen<br>Link Einbetten<br>Eingeschränkt Nur bestimmte Personen und Gruppen |
|                                   | Beginn um                                                                                                    |
|                                   | Ihre Organisation Alle in der Organisation                                                                                                    |
|                                   | Öffentlich (nicht aufgeführt) Alle mit dem Link                                                                                                    |

**1. Eingeschränkt:** Sie können den Ordner/das Video nur für bestimmte Personen freigeben. Dies können einzelne Lehrende oder Studierende sein. Diese müssen nach Auswahl dieser Option noch manuell hinzugefügt werden.

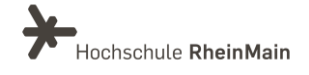

**2. Ihre Organisation (nicht aufgeführt):** Sie können das Video innerhalb der HSRM für alle freigeben, die über den Link verfügen. Diese müssen sich zum Anschauen des Videos/ des Ordners mit ihren HDS-Daten in Panopto anmelden. Erst danach kann das Video abgespielt werden/ der Inhalt des Ordners angesehen werden.

**3. Ihre Organisation:** Sie können das Video/den Ordner für alle Angehörigen der HSRM freigeben. Nach dem Login mit den HDS-Daten erscheint das Video für alle Hochschulangehörigen sichtbar unter "Startseite" bzw. "Alles". Entsprechend freigegebene Ordner erscheinen dann für alle sichtbar im Verzeichnisbaum nach Klick auf "Durchsuchen".

**4. Öffentlich (nicht aufgeführt):** Sie können das Video/den Ordner für alle, die den Link besitzen, freigeben. Über diese Option können Videos und Ordner auch für Personen außerhalb der HSRM zugänglich gemacht werden.

#### HINWEIS ZUR FREIGABE VON VIDEOS AUF STUD.IP:

Wenn Sie ein Video auf Stud.IP für Ihre Studierenden freigeben möchten, müssen Sie bei der Integration darauf achten, dass Sie vorab in den Freigabeeinstellungen das Video auf "Öffentlich (nicht aufgeführt)" gestellt haben.

## 4.2 Die Playlist in Panopto

Mit der Playlist auf Panopto können Sie mehrere Videos aus unterschiedlichen Ordnern oder mit unterschiedlichen Freigabeoptionen in einer Liste zusammenfassen. Die Playlist lässt sich sowohl in Stud.IP als auch in ILIAS integrieren. Wenn Sie bspw. eine Playlist per Link in Stud.IP integriert haben, können Sie dieser Playlist in Panopto immer wieder neue Videos hinzufügen und die Playlist aktualisiert sich auf Stud.IP automatisch.

Um eine Playlist zu erstellen, klicken Sie auf den roten "Erstellen"-Button auf der Panopto Oberfläche und anschließend auf den Eintrag "Playlist".

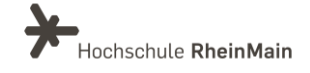

#### Lehvideos verwalten in Panopto

| in Ordner "Didaktik und Digitale Lehre" Q 1        | Ersteller | •                                                                                              |
|----------------------------------------------------|-----------|------------------------------------------------------------------------------------------------|
|                                                    |           | Panopto für Windows<br>In Anwendung aufzeichnen                                                |
| ach Datum filtern Geplante Aufzeichnungen anzeigen |           | Panopto Capture<br>Im Browser aufzeichnen                                                      |
| Ordner hinzufügen                                  | 6         | Medien hochladen<br>Neue Sitzungen durch das Hochladen von Videos oder Audioinhalten erstellen |
|                                                    | ٣         | Webcast<br>Webcast vorbereiten und Link zum Webcast teilen                                     |
|                                                    |           | Sitzung erstellen<br>Kombinieren Sie Ihre Folien, Video- und Audiodateien                      |
| ·o?                                                | ₽         | Playlist<br>Neue Video-Playlist erstellen                                                      |
|                                                    |           | Neuer Ordner<br>In Didaktik und Digitale Lehre oder an ander                                   |

Geben Sie der Playlist einen aussagekräftigen Namen, wählen Sie den übergeordneten Ordner aus, wo die Playlist gespeichert werden soll und klicken Sie auf den Button "Erstellen".

| ≕ Playlist       | ➡ Playlist erstellen        |   |  |  |  |
|------------------|-----------------------------|---|--|--|--|
| Informationen zu | ur Playlist                 |   |  |  |  |
| Name             |                             |   |  |  |  |
| Ordner           | Didaktik und Digitale Lehre | • |  |  |  |
| Beschreibung     |                             |   |  |  |  |
|                  |                             |   |  |  |  |
| Erstellen        |                             |   |  |  |  |

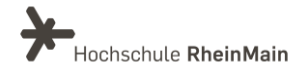

Über den Button "+ Videos hinzufügen" können Sie der Playlist so viele Videos hinzufügen, wie Sie möchten. Achten Sie in den Freigabeoptionen auf die unterschiedlichen Einstellungen, die Sie zur Bereitstellung vornehmen müssen.

| ≒ Test                       |                                        |                                        | × |
|------------------------------|----------------------------------------|----------------------------------------|---|
| <b>Überblick</b><br>Freigabe | Informationen zur F                    | Playlist                               |   |
| Zugriff                      | Name<br>Ordner<br>Vorschaubild         | Didaktik und Digitale Lehre Bearbeiten |   |
|                              | Beschreibung<br>Bearbeiten             |                                        |   |
|                              | Videos in der Playli<br>+ Videos hinzu | st                                     |   |

## 4.3 Bereitstellung in Stud.IP

Sie können die Videos, die Sie über die Panopto-Website erstellt, hochgeladen oder bearbeitet haben auf Stud.IP für Ihre Studierenden bereitstellen. Hierzu gibt es auf Stud.IP das Plugin "Panopto". Klicken Sie in der Veranstaltung in Stud.IP, in der Sie die Option freischalten möchten, auf den Reiter "Mehr…" und scrollen Sie in der Liste bis zu dem Punkt "Panopto". Setzen Sie dort ein Häkchen.

| Hochschule RheinMain                                                                              |                                    |                                                                                                    | Was suchen Sie?            | Q 1 💾 🗸         |
|---------------------------------------------------------------------------------------------------|------------------------------------|----------------------------------------------------------------------------------------------------|----------------------------|-----------------|
| reranstaltungen                                                                                   | 42 Q 🖬 📲 📖                         | $\begin{array}{c c} f \approx  \\ x \\ g \approx \Delta \end{array} \Longrightarrow \qquad \textcircled{0}$ |                            | STUD.IP         |
| Vorlesung: ILIAS Testkurs 25.10 (WS 2023/24)     Übersicht Verwaltung Teilnehmende Dateien Ablaut | plan Blubber ILIAS Forum Mehr      |                                                                                                    |                            | 0               |
| Crunddate<br>Zeit / Veran                                                                         | n<br>staltungsort                  |                                                                                                    |                            |                 |
|                                                                                                   |                                    |                                                                                                    |                            |                 |
| Videohosting und Streaming                                                                        |                                    |                                                                                                    |                            |                 |
| Panopto                                                                                           | Der Stud.IP-Reiter "Panopto" dient | zur Verlinkung von Videos de                                                                                | r hochschulweiten Videopla | ttform Panopto. |

Das Plugin erscheint nun in Ihrem Reiter Ihrer Veranstaltung. Klicken Sie auf den Reiter, um weitere Einstellungen vorzunehmen. Um auf Stud.IP Videos aus Panopto verlinken

Wir helfen Ihnen gerne weiter. Sachgebiet V.1 | Didaktik und Digitale Lehre digitale-lehre@hs-rm.de

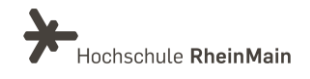

zu können, müssen Sie zuvor Themen anlegen. Klicken Sie innerhalb des Reiters "Panopto" auf Stud.IP im linken Navigationsmenü auf den Punkt "zur Themenverwaltung".

| Vorlesung: ILIAS Testkurs 25.10 (W<br>Übersicht Verwaltung Teilnehmende | S 2023/24)<br>Dateien Ablaufplan Blubber ILIAS Forun Panopto Mehr                                                      | 0 |
|-------------------------------------------------------------------------|----------------------------------------------------------------------------------------------------|---|
| Panopto                                                                 | i Keine Themen vorhanden. Bitte legen Sie zunächst Themen an. Klicken Sie dafür auf die Aktion "zur Themenverwaltung". | × |
| Alle Videos<br>Themenansicht<br>Anleitung/Hilfe                         | •                                                                                                    |   |
| Aktionen                                                                |                                                                                                    |   |
| Audience-Response                                                       |                                                                                                    |   |
| 器 QR-Code anzeigen                                                      |                                                                                                    |   |

Sie werden auf den Reiter "Ablaufplan" geleitet. Erstellen Sie dort ein neues Thema, indem Sie im linken Navigationsmenü auf "Neues Thema erstellen" klicken.

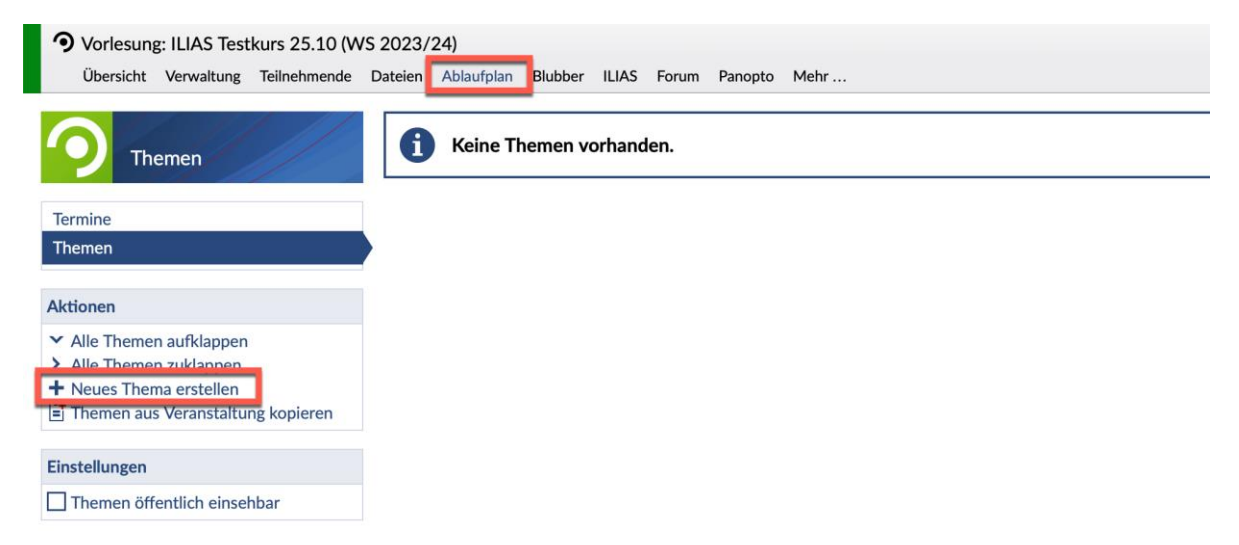

Geben Sie dem Thema einen aussagekräftigen Namen. Mehr müssen Sie in den Einstellungen zur Erstellung des Themas nicht beachten. Klicken Sie anschließend auf den Button "Speichern".

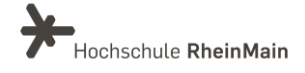

| Neues Thema erstellen                                                                                                    | (? × |
|----------------------------------------------------------------------------------------------------|------|
| Tite!*                                                                                                    |      |
|                                                                                                    |      |
| Beschreibung<br>→ → B I U S × <sub>2</sub> × <sup>2</sup> I <sub>x</sub> ≔ ≔ ∺ ⊕ ⊕ ≡ ≡ ≡ 99 % 92                                                      |      |
| Format $\cdot$ <u>A</u> $\cdot$ <b>D</b> $\cdot$ $\otimes$ $\approx$ <b>P D</b> $\Sigma$ <b>E</b> $\equiv$ $\Omega$ <b>A</b> $\odot$ $\triangleright$ | ^•   |
|                                                                                                    |      |
|                                                                                                    |      |
|                                                                                                    |      |
|                                                                                                    |      |
|                                                                                                    |      |
| Speichern 🗶 Schließen                                                                                                    |      |

Navigieren Sie zurück in den Reiter Panopto. Klicken Sie dort im linken Navigationsmenü auf "Video verlinken". Wählen Sie dort das vorher von Ihnen erstellte Thema aus, geben Sie dem Video/ der Playlist einen aussagekräftigen Namen und fügen Sie den Link des Videos/ der Playlist aus Panopto ein. Klicken Sie dann auf den Button "Link zum Video speichern".

| Vorlesung: ILIAS Testkurs 25.10 (WS 20<br>Übersicht Verwaltung Teilnehmende Date | 023/24)<br>eien Ablaufplan Blubber ILIAS Forum Panopto Mehr |
|----------------------------------------------------------------------------------|-------------------------------------------------------------|
|                                                                                  | Alle Videos der Veranstaltung                               |
| Panopto                                                                          | ïtel Thema                                                  |
| Alle Videos                                                                      |                                                             |
| Themenansicht<br>Anleitung/Hilfe                                                 |                                                             |
| Aktionen Video verlinken E zur Themenverwaltung                                  |                                                             |
| Video hinzufügen                                                                 |                                                             |
| Thema *                                                                          | Bitte Thema auswählen 🗸                                     |
| Titel *                                                                          |                                                             |
| Link *                                                                           |                                                             |
|                                                                                  | ✓ Link zum Video speichern                                  |

Den Link, den Sie in Stud.IP einfügen müssen, finden Sie in den Einstellungen Ihres jeweiligen Panopto Videos/ Ihrer jeweiligen Panopto Playlist. Klicken Sie in den Einstellungen auf den Punkt "Freigabe". Wählen Sie in den Freigabeoptionen IMMER den Punkt "Öffentlich (nicht aufgeführt) Alle mit Link" aus, um ein Video in Stud.IP verlinken zu können. Unterhalb der Freigabeoptionen befindet sich der Link zum jeweiligen Video/

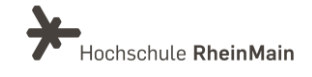

der jeweiligen Playlist. Klicken Sie auf den Button "Link kopieren". Anschließend können Sie diesen Link in Stud.IP einfügen.

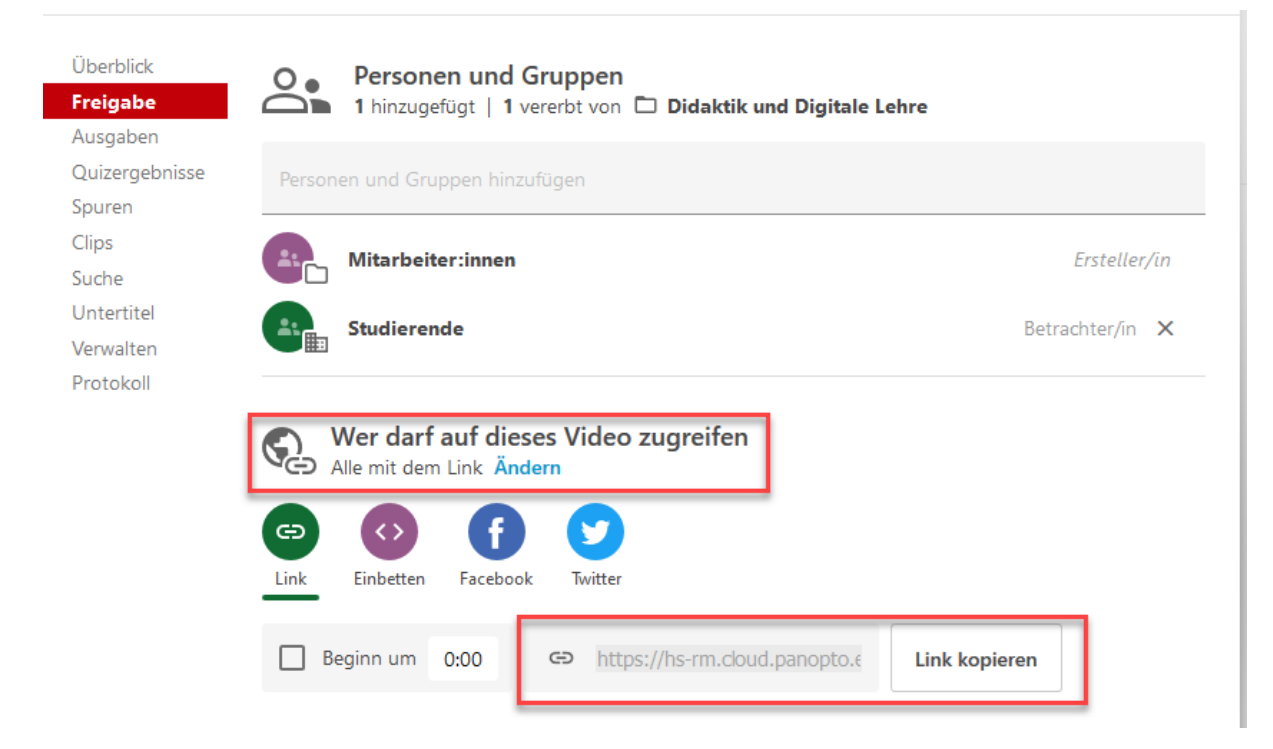

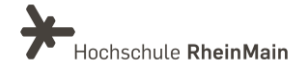

## 4.4 Bereitstellung in ILIAS

Sie können die Videos auch direkt im Panopto Plugin "Panopto Video" innerhalb von ILIAS erstellen, bearbeiten und für Ihre Studierenden bereitstellen. Wählen Sie hierfür in Ihrem ILIAS-Kurs das Objekt "Panopto" aus.

|     | leues Objekt hinzufügen 🗸 🛛 Seite gestalte | 1                  |                         |
|-----|--------------------------------------------|--------------------|-------------------------|
| Т   | Organisation                               | Inhalt             | Assessment              |
| Ηε  | 🗀 Ordner                                   | 🚺 Datei            | 💽 Übung                 |
| Da  | 🔉 Sitzung                                  | 🐼 Weblink          | දිූි Test               |
|     | 🖅 Kategorielink                            | Inhaltsseite       | 🐼 Fragenpool für Tests  |
|     | 🖵 Kurslink                                 | 🗐 Wiki             | Individuelle Bewertung  |
|     | နို့န Gruppe                               | 원 Blog             | Feedback und Evaluation |
|     | 육 Gruppenlink                              | 🗏 Lernmodul ILIAS  |                         |
|     | 📃 Objekteblock                             | 🗏 Lernmodul SCORM  |                         |
|     | 🛗 Buchungspool                             | 🗐 xAPI/cmi5        |                         |
|     | Kommunikation                              | စြ LTI-Konsument   |                         |
|     |                                            | 😻 Lernsequenz      | Vorlagen                |
|     | ⊱⊜ Forum                                   | 🔓 Glossar          | ू≓ Portfoliovorlage     |
|     |                                            | 🗎 Datensammlung    | Weitere                 |
|     |                                            | III Literaturliste |                         |
|     |                                            | ((r)) Mediacast    | Fxterner Inhalt         |
| Bil |                                            | 🔊 Medienpool       | Ethernad                |
|     |                                            |                    |                         |
|     |                                            | -                  | Panopto                 |

Achten Sie darauf, Ihrem Objekt einen aussagekräftigen Namen zu geben. Innerhalb des Objekts bewegen Sie sich auf der Panopto Oberfläche. Sie können dort nach Videos, die auf Panopto abliegen, suchen, neue Videos erstellen oder schon bestehende Videos hochladen. Um die Videos im ILIAS-Kurs für Ihre Studierenden zugänglich zu machen, müssen Sie das Objekt in den Einstellungen online schalten.

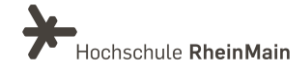

| Beispiel Pa            | nopto                |   |
|------------------------|----------------------|---|
| Inhalt Info Videos     | Einstellungen Rechte | _ |
|                        | Speichern            | L |
| Titel*                 | Beispiel Panopto     |   |
| Beschreibung           |                      |   |
| Online                 |                      |   |
| * Erforderliche Angabe |                      | _ |

Die Videos werden anschließend für Ihre Studierenden im Reiter "Inhalt" sichtbar. Die Studierenden haben keine Möglichkeit auf Einstellungen der Videos zuzugreifen.

#### HINWEIS ZUM SPEICHERORT DER ILIAS-VIDEOS:

Alle Videos, die Sie direkt über das Panopto Plugin in Ihrem ILIAS-Kurs bereitstellen, werden auf der Panopto Website im Ordner "ILIAS Video" mit einer zuvor erstellten ID gespeichert. Sie sehen dort nur Ihre eigenen Videos und Ordner und können die Videos von dort aus beliebig verschieben.

### 4.5 Der Download von Videos

Sie haben die Möglichkeit, die Panopto Videos auf Stud.IP oder ILIAS für Ihre Studierenden zum Download bereitzustellen. Klicken Sie auf die Einstellungen des Videos, für die Sie die Downloadeinstellungen festlegen möchten. Klicken Sie im Überblick der Einstellungen auf das Drop-Down-Menü "Downloads".

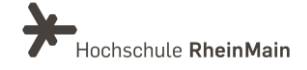

#### Lehvideos verwalten in Panopto

| Überblick                        | Sitzungsinformationen |                                                                                                    |  |
|----------------------------------|-----------------------|----------------------------------------------------------------------------------------------------|--|
| Freigabe                         | Name                  | Was ist Panopto? Bearbeiten                                                                                                    |  |
| Ausgaben<br>Quizergebnisse       | Ordner                | Didaktik und Digitale Lehre Bearbeiten                                                                                                    |  |
| Spuren<br>Clips                  | Tags                  | (+Tag)                                                                                                    |  |
| Suche<br>Untertitel<br>Verwalten | Vorschaubild          | Was ist C Paropto ?                                                                                                    |  |
| Protokoll                        |                       | and the second second se |  |
|                                  | Viewer-Link           | https://hs-rm.cloud.panopto.eu/Panopto/Pages/Viewer.aspx?id=7aeb                                                                                                    |  |
|                                  | Besitzer              | Carina.Rehberger@hs-rm.de (Carina Rehberger)                                                                                                    |  |
|                                  | Videofilmer           | Carina.Rehberger@hs-rm.de (Carina Rehberger)                                                                                                    |  |
|                                  | Datum                 | Donnerstag, 5. August 2021 @ 13:44:12 Bearbeiten                                                                                                    |  |
|                                  | Dauer                 | 02:31                                                                                                    |  |
|                                  | Webcast               | Nein                                                                                                    |  |
|                                  | Diskussion            | ☑Zuschauern das Veröffentlichen von Kommentaren<br>gestatten<br>☑Öffentliche Kommentare standardmäßig für dieses<br>Video aktivieren                                                                                                    |  |
|                                  | Downloads             | Ordnereinstellung verwenden (Admins, videographers and creator                                                                                                    |  |
|                                  | Beschreibung          | Ordnereinstellung verwenden (Admins, videographers and creator only)<br>Niemand<br>Admins only                                                                                                    |  |
|                                  | Bearbeiten            | Admins, videographers and creator only<br>Authentifizierte Benutzer mit Zugriff                                                                                                    |  |

Standardmäßig sind die Einstellungen so festgelegt, dass nur Admins und Ersteller:innen das Video downloaden können. Klicken Sie auf "Authentifizierte Benutzer mit Zugriff", um ein Video auch für Ihre Studierenden zum Download bereitzustellen.

#### HINWEIS:

Wenn Sie in ILIAS ein Video NICHT zum Download für Ihre Studierenden freigeben möchten, wählen Sie im Drop-Down-Menü den Eintrag "Niemand" aus.

Damit Ihre Studierenden Ihr Panopto-Video downloaden können, müssen diese sowohl in Stud.IP als auch in Panopto eingeloggt sein!

Wenn Studierende das gewünschte Panopto-Video ausschließlich über die Verlinkung in Stud.IP aufrufen, wird Ihnen die Download-Option nicht angezeigt. Um diese freizuschalten, müssen sie sich direkt bei Panopto anmelden. Dies können sie über den Pfeil unten rechts im Panopto-Player tun.

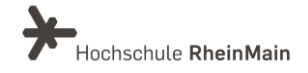

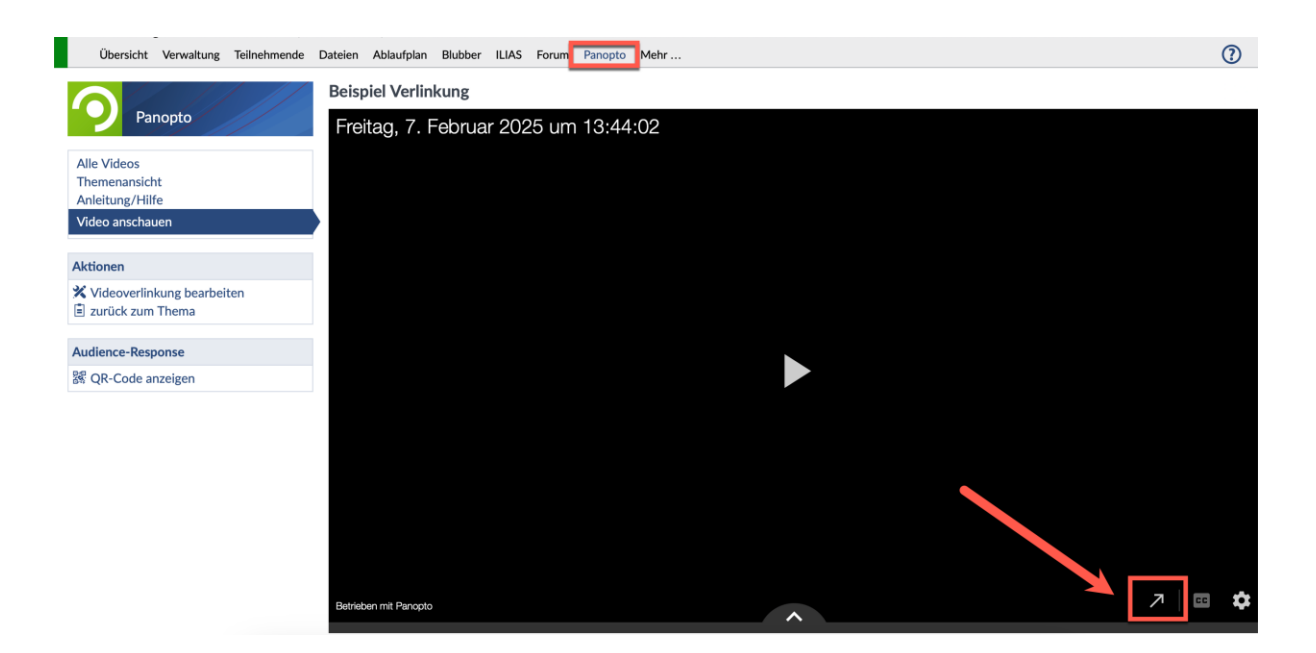

Nachdem die Studierenden auf den Pfeil geklickt haben, werden sie auf eine Seite weitergeleitet, auf der sich sich mit ihrem HDS-Account bei Panopto anmelden können.

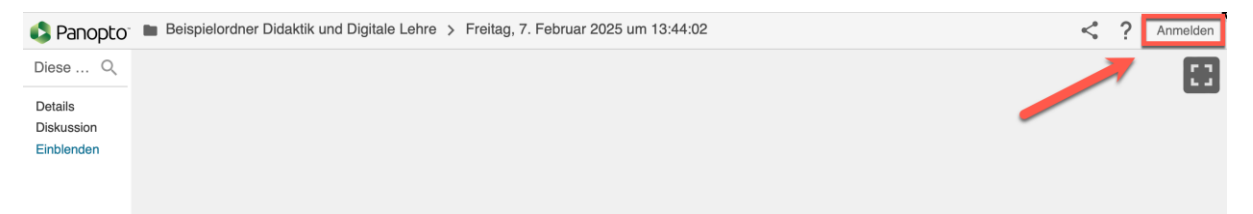

Anschließend müssen die Studierenden zu Stud.IP zurückkehren und die Seite durch Drücken der F5-Taste oder ein Neuladen des Browsers aktualisieren. Erst dann wird die Download-Option im Video angezeigt und das Video kann heruntergeladen werden.

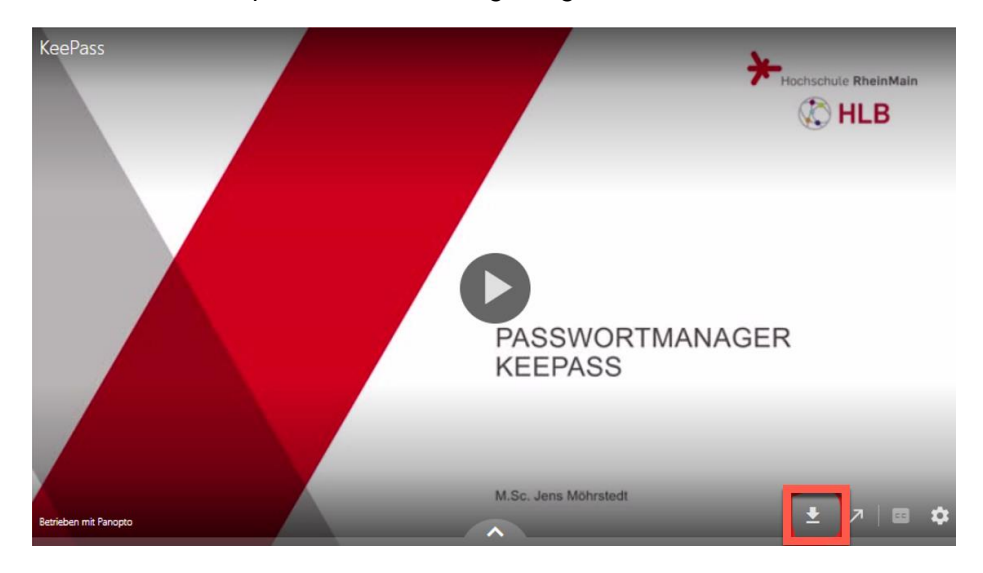

Wir helfen Ihnen gerne weiter. Sachgebiet V.1 | Didaktik und Digitale Lehre digitale-lehre@hs-rm.de

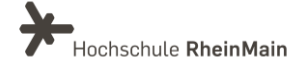

20

## An wen können Sie sich bei Fragen wenden?

Bei didaktischen Fragen zur Anwendung steht Ihnen das Team des Sachgebietes Didaktik und Digitale Lehre zur Verfügung: <u>digitale-lehre@hs-rm.de</u>.

Bei technischen Problemen können Sie sich an das Service Desk des ITMZ wenden: <u>service-itmz@hs-rm.de</u>

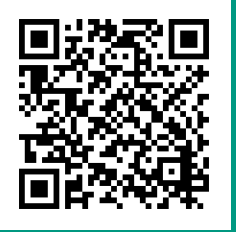

Wir helfen Ihnen gerne weiter. Sachgebiet V.1 | Didaktik und Digitale Lehre E-Mail-Adresse: <u>digitale-lehre@hs-rm.de</u> Service-Seite: <u>https://www.hs-rm.de/ddl</u> Stud.IP-Veranstaltung "Netzwerk digitale Lehre @HSRM (Login mit HDS-Account): https://t1p.de/2v9t